# Manual del Usuario Sistema Atenea

Se debe ingresar al siguiente link para poder ingresar a la página del Sistema Atenea.

# Link: <u>http://atenea.organojudicial.gob.bo</u>

| ← → C ☆ ▲ No es seguro   atenea.organojudicial.gob.bo/Account/Login/?ReturnUrl=%2F     | 🗔 🏭 🕶 🔆 🖾 🧕 🔕 뵭 🔞 Actualizar 🔅                                    |
|----------------------------------------------------------------------------------------|-------------------------------------------------------------------|
| 🛗 Aplicaciones 🔅 i3 🧿 Ejemplos de código 📔 SEGIP 🄅 i4 🚦 Versión de manifies 🔰 https:// | 'us.bbcollab 🕜 Postman 🕱 Registro de Asisten » 📃 Otros marcadores |
| DAF                                                                                    | 館 Registrarse . ♥ Iniciar Sesión 💼 Acerca de                      |
|                                                                                        | Iniciar Sesión<br>Ingrese sus datos                               |
|                                                                                        | Contraseña                                                        |
| ATENEA                                                                                 | Ingresar<br>Ohida su contractino                                  |
|                                                                                        | Convolosi Contrasenar<br>Registrar una nueva cuenta               |
|                                                                                        |                                                                   |
|                                                                                        |                                                                   |

A continuación, para ingreso por primera vez debe ingresar a la opción de "Registrarse"

|                | Registrarse | U Iniciar Sesión | Acero |
|----------------|-------------|------------------|-------|
|                |             |                  |       |
| Iniciar S      | esión       |                  |       |
| Ingrese sus da | atos        |                  |       |
| Correo electr  | ónico       |                  |       |
|                |             |                  |       |

El cual le desplazara la siguiente ventana:

| Registrar nueva<br>cuenta                                                 |  |
|---------------------------------------------------------------------------|--|
| Correo electrónico                                                        |  |
| Contraseña                                                                |  |
| Confirmar contraseña                                                      |  |
| Términos y Condiciones<br>Estoy de acuerdo con los términos y condiciones |  |
| Registrar                                                                 |  |

Debiendo llenar el correo electrónico, y luego introducir la contraseña y verificar la contraseña introduciendo por 2da vez. (Aclarar que es una nueva contraseña que está creando).

| Términos y Condiciones                             |
|----------------------------------------------------|
| Estoy de acuerdo con los términos y<br>condiciones |
| Registrar                                          |

Haciendo el Check en opción de Términos y condiciones, para luego presionar el botón "Registrar". Luego ingresa a la pantalla principal del sistema donde se debe iniciar llenando los datos generales del funcionario.

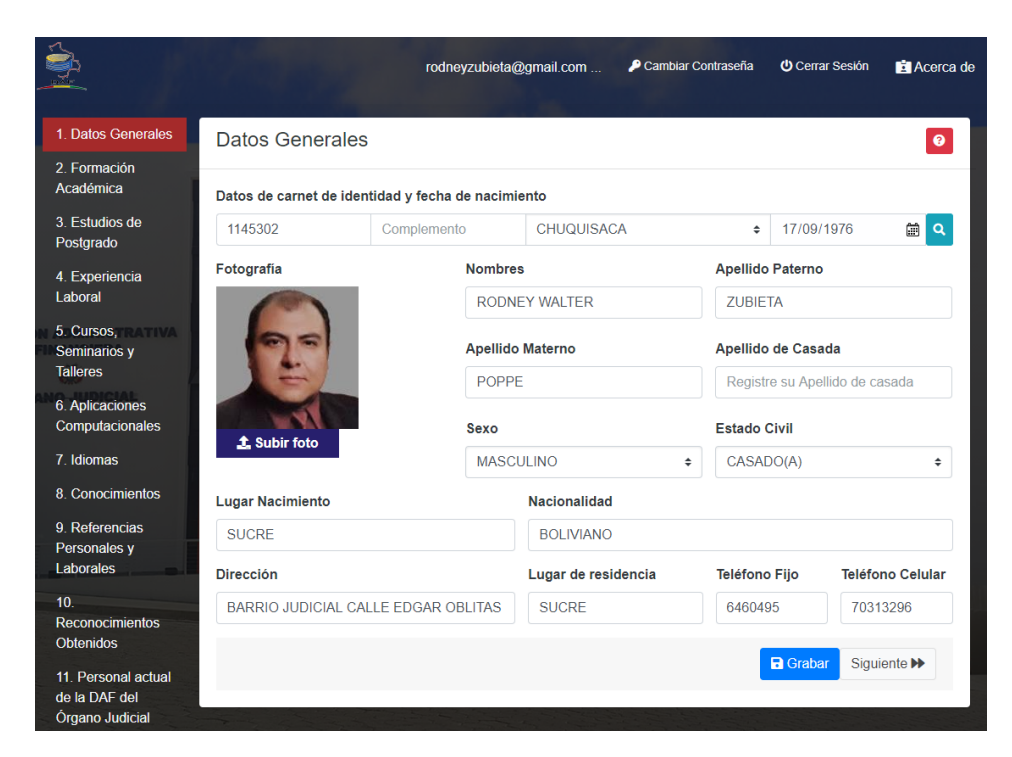

Llenando primero el número de ci, si tiene complemento también se debe ingresar, luego el lugar donde expedición de la Cedula de Identidad, la fecha de nacimiento y luego hacer Click en el icono de la lupita para que este obtenga los datos del SEGIP

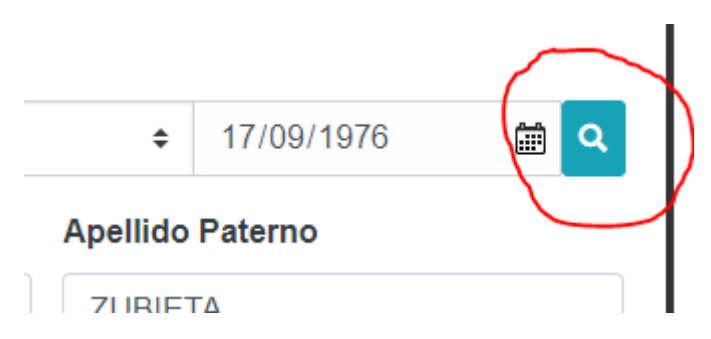

Una vez obtenido los datos, se debe completar el llenado de todos los datos, una culminado debe presionar el botón "Grabar"

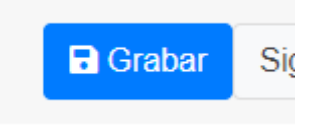

## Punto 2. Formación Académica

| NIVEL            | ÁREA                     | INSTITUCIÓN                | TÍTULO<br>OBTENIDO                 | DESCRIPCIÓN DEL<br>TÍTULO                                  | FECHA      | *        |
|------------------|--------------------------|----------------------------|------------------------------------|------------------------------------------------------------|------------|----------|
| LICENCIATURA     | SISTEMAS<br>INFORMÁTICOS | MINISTERIO DE<br>EDUCACION | TÍTULO EN<br>PROVISIÓN<br>NACIONAL | LICENCIADO EN<br>INGENIERIA DE<br>SISTEMAS<br>INFORMATICOS | 02/02/2003 | 1        |
| LICENCIATURA     | SISTEMAS<br>INFORMÁTICOS | UNIVALLE - SUCRE           | DIPLOMA<br>ACADÉMICO               | LICENCIADO EN<br>INGENIERIA DE<br>SISTEMAS<br>INFORMATICOS | 16/06/2002 | 1        |
| TÉCNICO<br>MEDIO | SISTEMAS<br>INFORMÁTICOS | OPEC                       | CERTIFICADO                        | TECNICO MEDIO EN<br>ARMADO DE<br>COMPUTADORAS              | 02/05/1999 | <b>i</b> |
| BACHILLER        | OTROS                    | COLEGIO SAN<br>CRISTOBAL   | DIPLOMA<br>ACADÉMICO               | BACHILLER EN<br>HUMANIDADESS                               | 12/12/1993 | <b>i</b> |

Se muestra lo llenado ya en este acápite, en caso de estar vacío o si se desea añadir un registro, se debe presionar el botón "Añadir", el cual desplaza la siguiente ventana para su llenado.

| Formación Académica                |               | ×  |
|------------------------------------|---------------|----|
| Nivel                              | Área          |    |
| Seleccione \$                      | Seleccione    | \$ |
| Institución                        | Título        |    |
| REGISTRE LA INSTITUCIÓN            | Seleccione    | \$ |
| Descripción del título             | Fecha         |    |
| REGISTRE LA DESCRIPCIÓN DEL TITULO | dd/mm/aaaa    | Î  |
|                                    |               | _  |
|                                    | Cancelar Grab | ar |

Punto 3. Estudios de Postgrado

| E | estudios de  | e Postgrado              |             |                                    |                   | 0 |
|---|--------------|--------------------------|-------------|------------------------------------|-------------------|---|
|   | NIVEL        | ÁREA                     | INSTITUCIÓN | DESCRIPCIÓN DEL TÍTULO             | FECHA 🗙           |   |
|   | DIPLOMADO    | RECURSOS HUMANOS         | PRUEBA      | PRUEBAAAAA                         | 20/10/2020        | ] |
|   | ESPECIALIDAD | ADMINISTRATIVA           | FFF         | ASD                                | 23/02/2004        | ] |
|   | DIPLOMADO    | TELECOMUNICACIONES       | UNIVALLE    | DIPLOMADO EN<br>TELECOMUNICACIONES | 30/12/2003        | ] |
|   | DIPLOMADO    | SISTEMAS<br>INFORMÁTICOS | UNIVALLE    | DIPLOMADO EN PAGINAS WEB           | 30/11/2002        | ] |
|   |              |                          |             | <b>≪</b> Anterior                  | +Añadir Siguiente | • |

Se muestra lo llenado ya en este acápite, en caso de estar vacío o si se desea añadir un registro, se debe presionar el botón "Añadir", el cual desplaza la siguiente ventana para su llenado.

| Estudios de Postgrados  |    | ×                                  |
|-------------------------|----|------------------------------------|
| Postgrado               |    | Área                               |
| Seleccione              | \$ | Seleccione +                       |
| Institución             |    | Descripción del título             |
| REGISTRE LA INSTITUCIÓN |    | REGISTRE LA DESCRIPCIÓN DEL TÍTULO |
| Fecha                   |    |                                    |
| dd/mm/aaaa              | Ē  |                                    |
|                         |    |                                    |
|                         |    | Cancelar Grabar                    |

Una vez llenados los datos presionar el botón guardar y posteriormente puede seguir añadiendo registros o pasar al siguiente acápite.

## Punto 4. Experiencia Laboral

| Experiencia laboral                                                      |                                                                                                    |            |                     |                               | 0           |
|--------------------------------------------------------------------------|----------------------------------------------------------------------------------------------------|------------|---------------------|-------------------------------|-------------|
| PUESTO DESEMPEÑADO                                                       | INSTITUCIÓN                                                                                                    | FECHA      | FECHA<br>CONCLUSIÓN | TIEMPO                        | *           |
| PROFESIONAL ANALISTA Y<br>DESARROLLADOR DE SISTEMAS<br>INFORMATICOS      | DIRECCIÓN ADMINISTRATIVA Y<br>FINANCIERA DEL ÓRGANO<br>JUDICIAL JEFATURA DE<br>INFORMÁTICA DE<br>ADMINISTRACIÓN DE SISTEMAS | 02/05/2017 | 17/10/2020          | 3 años 5<br>meses 15<br>días  | <b>()</b>   |
| PROFESIONAL EN COMUNICACIONES,<br>SOPORTE Y MANTENIMIENTO DE<br>SISTEMAS | DIRECCIN ADMINISTRATIVA Y<br>FINANCIERA DEL ORGANO<br>JUDICIAL                                                              | 02/05/2012 | 31/03/2014          | 1 años 10<br>meses 29<br>días |             |
| DESARROLLADOR DE SISTEMAS                                                | DIRECCIÓN ADMINISTRATIVA Y<br>FINANCIERA DEL ÓRGANO<br>JUDICIAL                                                             | 02/05/2012 | 31/03/2014          | 1 años 10<br>meses 29<br>días | <b>i /</b>  |
| PROFESIONAL I ANALISTA DE<br>SISTEMAS                                    | TRIBUNAL CONSTITUCIONAL                                                                                                    | 03/01/2011 | 31/12/2011          | 11 meses<br>28 días           | <b>i /</b>  |
| RESPONSABLE DE PEDAGOGIA<br>CONSTITUCIONAL                               | TRIBUNAL CONSTITUCIONAL DES<br>ESTADO                                                                                       | 10/03/2010 | 31/12/2010          | 9 meses<br>21 días            | <b>i</b> /  |
| ANALISTA DE SISTEMAS<br>JURISDICCIONALES                                 | CONSEJO DE LA JUDICATURA                                                                                                    | 01/04/2009 | 28/02/2010          | 10 meses<br>27 días           | <b>i</b> /  |
| COORDINADOR ADMINISTRATIVO -<br>AREA SISTEMAS                            | CONSTRUCTORA UYUNI - GRAÑA<br>Y MONTERO PERU                                                                                | 26/02/2006 | 13/12/2006          | 9 meses<br>18 días            | 1           |
| ANALISTA DE SISTEMAS                                                     | CONSEJO DE LA JUDICATURA                                                                                                    | 01/06/2004 | 28/02/2006          | 1 años 8<br>meses 27<br>días  | <b>(</b>    |
| TECNICO EN HARDWARE Y SOFTWARE                                           | C&A CONSULTORES                                                                                                    | 01/06/2003 | 31/01/2004          | 7 meses<br>30 días            | <b>İ</b>    |
|                                                                          |                                                                                                    |            | Anterior            | + Añadir                      | Siguiente 🍽 |

Se muestra lo llenado ya en este acápite, en caso de estar vacío o si se desea añadir un registro, se debe presionar el botón "Añadir", el cual desplaza la siguiente ventana para su llenado.

| Experiencia Laboral                                       |                |                            | ×     |
|-----------------------------------------------------------|----------------|----------------------------|-------|
| Puesto Desempeñado                                        |                |                            |       |
| REGISTRE LA DESCRIP                                       | CIÓN           |                            |       |
| Institución                                               |                |                            |       |
| REGISTRE LA INSTITUC                                      | CIÓN           |                            |       |
| Fecha Inicio                                              |                | Fecha Conclusión           |       |
| dd/mm/aaaa                                                |                | 25/02/2021                 | i     |
| * En caso de seguir activo e<br>hoy como fecha de conclus | en la e<br>ión | ntidad, seleccione la fech | ia de |
|                                                           |                |                            |       |

Una vez llenados los datos presionar el botón guardar y posteriormente puede seguir añadiendo registros o pasar al siguiente acápite.

Punto 5. Cursos, Seminarios y Talleres

| Cursos, sem                                                                                        | inarios y tal                                                                                                    | leres | i                    |                 |              |       |               | 8 |
|----------------------------------------------------------------------------------------------------|----------------------------------------------------------------------------------------------------|-------|----------------------|-----------------|--------------|-------|---------------|---|
| DESCRIPCIÓN                                                                                        | INSTITUCIÓN                                                                                                    | HRS   | FECHA<br>CERTIFICADO | FECHA<br>INICIO | FECHA<br>FIN | τιρο  | PARTICIPACIÓN | * |
| EXPERTO EN<br>ROUTING AND<br>SWITCHING                                                             | UNIVERSIDAD<br>BENITOS<br>JUARES G. DE<br>MEXICO                                                                          | 78    | 01/12/2018           | 09/06/2018      | 22/09/2018   | CURSO | CURSANTE      |   |
| ESCUELA DE<br>JUECES DEL<br>ESTADO                                                                 | DOCENTE EN<br>EL PROGRAMA<br>DE<br>CAPACITACIÓN:<br>"INDUCCIÓN<br>PARA<br>SECRETARIAS<br>Y<br>SECRETARIOS<br>DE JUZGADOS" | 52    | 24/11/2018           | 17/09/2018      | 24/11/2018   | CURSO | EXPOSITOR     | 1 |
| DOCENTE EN EL<br>PROGRAMA DE<br>CAPACITACIÓN:<br>"NUEVO SISTEMA<br>DE GESTIÓN DE<br>CASOS PENALES" | MINISTERIO<br>PUBLICO -<br>FISCALIA<br>GENERAL DEL<br>ESTADO                                                              | 0     | 01/11/2015           | 24/08/2015      | 12/09/2015   | CURSO | EXPOSITOR     |   |

Se muestra lo llenado ya en este acápite, en caso de estar vacío o si se desea añadir un registro, se debe presionar el botón "Añadir", el cual desplaza la siguiente ventana para su llenado.

| Cursos, seminarios y talleres |                   |        |  |  |  |
|-------------------------------|-------------------|--------|--|--|--|
| Descripción                   |                   |        |  |  |  |
| REGISTRE LA DESCRIPCIÓ        | DN .              |        |  |  |  |
| Institución                   |                   |        |  |  |  |
| REGISTRE LA INSTITUCIÓ        | N                 |        |  |  |  |
| Carga Horaria                 | Fecha Certificado |        |  |  |  |
| 0                             | dd/mm/aaaa        | Ē      |  |  |  |
| Fecha Inicio                  | Fecha Fin         |        |  |  |  |
| dd/mm/aaaa                    | dd/mm/aaaa        |        |  |  |  |
| Tipo de Curso                 |                   |        |  |  |  |
| Seleccione                    |                   | \$     |  |  |  |
| Participación                 |                   |        |  |  |  |
| Seleccione                    |                   | \$     |  |  |  |
|                               |                   |        |  |  |  |
|                               | Cancelar          | Grabar |  |  |  |

## Punto 6. Aplicaciones computacionales

Se muestra lo llenado ya en este acápite, en caso de estar vacío o si se desea añadir un registro, se debe presionar el botón "Añadir", el cual desplaza la siguiente ventana para su llenado.

| Aplicaciones Computacionales |                            | 0                    |
|------------------------------|----------------------------|----------------------|
| DESCRIPCIÓN APLICACIÓN       | NIVEL DE CONOCIMIENTO      | *                    |
| OFIMATICA                    | ALTO                       | <b>i</b> <i>&gt;</i> |
| SQL SERVER                   | ALTO                       | <b>ā</b> 🌶           |
| LINUX                        | MEDIO                      |                      |
|                              | <ul> <li>← Añad</li> </ul> | lir Siguiente ▶      |

| Aplicaciones<br>Computacio | ; de<br>nales | ×     |
|----------------------------|---------------|-------|
| Descripción                |               |       |
| REGISTRE I                 | LA DESCRIPCIÓ | ÓN    |
| Nivel de Conc              | ocimiento     |       |
| Seleccione                 |               | \$    |
|                            |               |       |
|                            | Cancelar      | rabar |

#### Punto 7. Idiomas

Se muestra lo llenado ya en este acápite, en caso de estar vacío o si se desea añadir un registro, se debe presionar el botón "Añadir", el cual desplaza la siguiente ventana para su llenado.

| liomas                 |       |       |         |                      | 0           |
|------------------------|-------|-------|---------|----------------------|-------------|
| DESCRIPCIÓN DEL IDIOMA | LEE   | HABLA | ESCRIBE | TIENE<br>CERTIFICADO | *           |
| QUECHUA                | 50 %  | 50 %  | 20 %    | NO                   | <b>i</b> 🖍  |
| ESPAÑOL                | 100 % | 100 % | 100 %   | SI                   | <b>i</b> /  |
| INGLES                 | 100 % | 70 %  | 70 %    | NO                   | <b>i</b> /  |
|                        |       |       | Anterio | r + Añadir           | Siguiente Þ |

Una vez llenados los datos presionar el botón guardar y posteriormente puede seguir añadiendo registros o pasar al siguiente acápite.

| Idiomas   |                |                 | ×       |
|-----------|----------------|-----------------|---------|
| Descripci | ón del Idioma  |                 |         |
| REGIST    | RE LA DESCRIPO | CIÓN DEL IDIOMA |         |
| Lee %     | Habla %        | Escribe % Cert  | ificado |
| 0         | 0              | 0 🗘             |         |
|           |                |                 |         |
|           |                | Cancelar        | Grabar  |

#### Punto 8. Conocimientos

Se muestra lo llenado ya en este acápite, en caso de estar vacío o si se desea añadir un registro, se debe presionar el botón "Añadir", el cual desplaza la siguiente ventana para su llenado.

| onocimientos             |                       | 6               |
|--------------------------|-----------------------|-----------------|
| DESCRIPCIÓN CONOCIMIENTO | NIVEL DE CONOCIMIENTO | *               |
| BASE DE DATOS            | ALTO                  | <b>ā</b> 🌶      |
| DESARROLLO PORTALES WEB  | ALTO                  | <b>i /</b>      |
| DISEÑO GRAFICO           | ALTO                  | <b>(</b>        |
|                          | ▲Anterior + Aña       | dir Siguiente 🕨 |

Una vez llenados los datos presionar el botón guardar y posteriormente puede seguir añadiendo registros o pasar al siguiente acápite.

| Otros conocimientos     |    |  |
|-------------------------|----|--|
| Descripción             |    |  |
| REGISTRE LA DESCRIPCIÓN |    |  |
| Nivel                   |    |  |
| Seleccione              | ;  |  |
|                         |    |  |
| Cancelar Grab           | ar |  |
|                         |    |  |

#### **Punto 9. Referencias personales**

Se muestra lo llenado ya en este acápite, en caso de estar vacío o si se desea añadir un registro, se debe presionar el botón "Añadir", el cual desplaza la siguiente ventana para su llenado.

| eferencias Personales y Laborales |                    |             | 6                   |             |
|-----------------------------------|--------------------|-------------|---------------------|-------------|
| NOMBRE                            | PUESTO DESEMPEÑADO | INSTITUCIÓN | TELÉFONO            | *           |
| MOISES HERRA POPPE                | AAAA               | FFFFF       | 44444               | <b>i</b> /  |
| MOISES HERRERA POPPE              |                    |             | 70320802            | <b>i</b>    |
| JOSE ANTONIO AVILA ACOUR          | I                  |             | 7123132             | <b>a</b> 🌶  |
| JUAN PEREZ LOPEZ                  |                    |             | 70314567            | 1           |
|                                   |                    |             |                     |             |
|                                   |                    |             | ▲ Anterior + Añadir | Siguiente 🕨 |

| Referencia Laboral y/o<br>Personal | ×   |
|------------------------------------|-----|
| Nombre                             |     |
| REGISTRE NOMBRE                    |     |
| Puesto Desempeñado                 |     |
|                                    |     |
| Institución                        |     |
|                                    |     |
| Teléfono                           |     |
| Registre teléfono                  |     |
|                                    |     |
| Cancelar Gra                       | bar |

## Punto 10. Reconocimientos obtenidos

Se muestra lo llenado ya en este acápite, en caso de estar vacío o si se desea añadir un registro, se debe presionar el botón "Añadir", el cual desplaza la siguiente ventana para su llenado.

| F | Reconocimientos Obtenidos |                    |            | 0           |
|---|---------------------------|--------------------|------------|-------------|
|   | DESCRIPCIÓN               | INSTITUCIÓN        | FECHA      | *           |
|   | DESCRIPCION PRUEBA        | INSTITUCION PRUEBA | 26/10/2020 |             |
|   |                           | ▲ Anterio          | r 🕂 Añadir | Siguiente 🍽 |

| Descripción                             |           |  |
|-----------------------------------------|-----------|--|
| REGISTRE LA DE                          | SCRIPCIÓN |  |
| Institución                             |           |  |
| REGISTRE LA IN                          | STITUCIÓN |  |
| <b>Fecha del Reconoci</b><br>dd/mm/aaaa | miento    |  |
|                                         |           |  |

Punto 11. Personal actual de la DAF del Órgano Judicial

Se muestra lo llenado ya en este acápite, en caso de estar vacío o si se desea añadir un registro, se debe presionar el botón "Añadir", el cual desplaza la siguiente ventana para su llenado.

| Personal Actual de la DAF del Órgano<br>Judicial                                                                                      | ٥                                                                                     |
|----------------------------------------------------------------------------------------------------|---------------------------------------------------------------------------------------|
| Éste módulo debe ser llenado solo por servidores, person<br>desempeñan funciones en la Dirección Administrativa y Fir<br>Fecha Inicio | al eventual y/o consultores de línea que actualmente<br>nanciera del Órgano Judicial. |
| 26/11/2020                                                                                                    |                                                                                       |
| Cargo                                                                                                    |                                                                                       |
| analista de sistemas sdfdffdfg                                                                                                    |                                                                                       |
| Tipo de Contrato                                                                                                    |                                                                                       |
| CONSULTOR DE LÍNEA                                                                                                    | ~                                                                                     |
|                                                                                                    |                                                                                       |
|                                                                                                    |                                                                                       |

Una vez llenados los datos presionar el botón guardar y pasar al siguiente acápite.

#### Punto 12. Postulaciones e impresión de Hoja de Vida

Si va a postular a alguna postulación que se haya publicado, ingresar a la opción de "Añadir"

| Postulaciones                |                                |          | <u>0</u>   |
|------------------------------|--------------------------------|----------|------------|
| No se registraron Postulacio | nes                            |          |            |
| PUESTO AL QUE POSTULA        | NRO. CONVOCATORIA              | FECHA    | *          |
| lmprimir hoja de vida        |                                |          | ← Anterior |
| P                            | ostulación                     |          | ×          |
| Ρι                           | iesto al que postula           |          |            |
|                              | REGISTRE PUESTO AL QUE POSTULA |          |            |
| Nr                           | o. de convocatoria             |          |            |
| I                            | REGISTRE NRO. CONVOCATORIA     |          |            |
| Fe                           | cha                            |          |            |
|                              | 05/03/2021                     |          |            |
|                              |                                |          |            |
|                              |                                | Cancelar | Grabar     |

Para finalizar solo imprima su hoja de vida.

| No se registraron Postulaciones |                   |       |                   |
|---------------------------------|-------------------|-------|-------------------|
| PUESTO AL QUE POSTULA           | NRO. CONVOCATORIA | FECHA | *                 |
| E Imprimir hoja de vida         |                   |       | Anterior + Añadir |